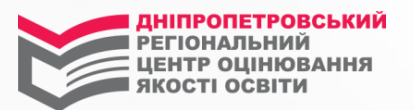

ПАМ'ЯТКА для відповідального за формування комплектів реєстраційних документів випускників старшої школи в 3Н3 щодо роботи із сервісом «Заклади освіти»

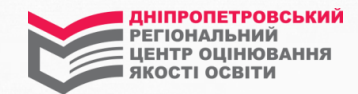

1. Для контролю за станом формування випускниками реєстраційних карток, оформлення списку, що супроводжує комплекти реєстраційних документів випускників, зайдіть до сервісу <u>«Заклади освіти»,</u> скориставшись кнопкою «Керівникам навчальних закладів» на сайті Українського центру оцінювання якості освіти (УЦОЯО) testportal.gov.ua) або кнопкою «Заклади освіти» на нашому сайті (www.dneprtest.dp.ua).

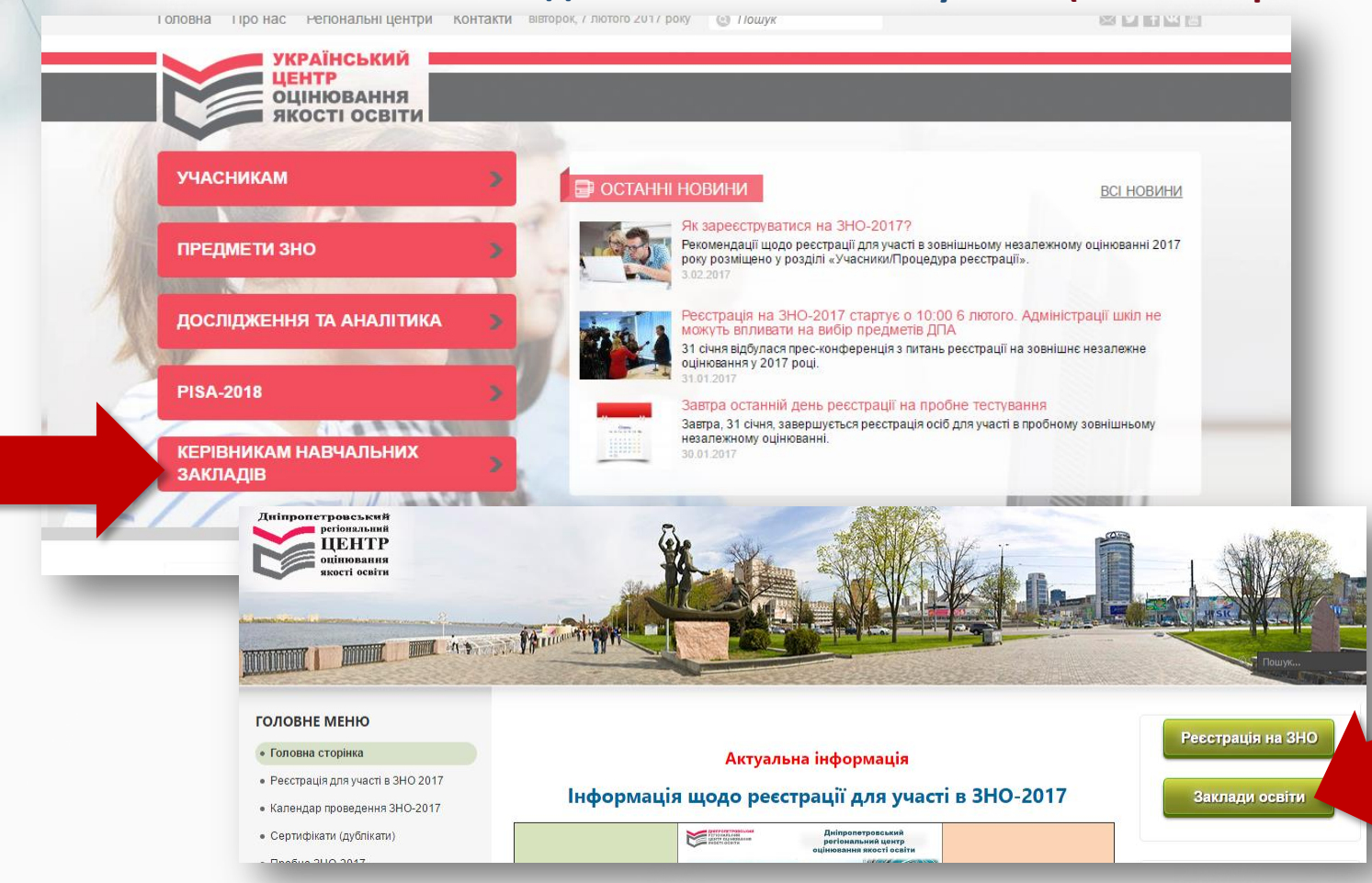

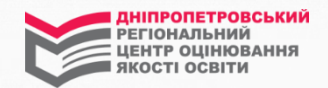

2. Уведіть у запропоновані поля логін та пароль, сформований УЦОЯО для Вашого навчального закладу (Ви користувалися ними в грудні при оновленні даних про навчальний заклад) \*, та натисніть кнопку «Вхід».

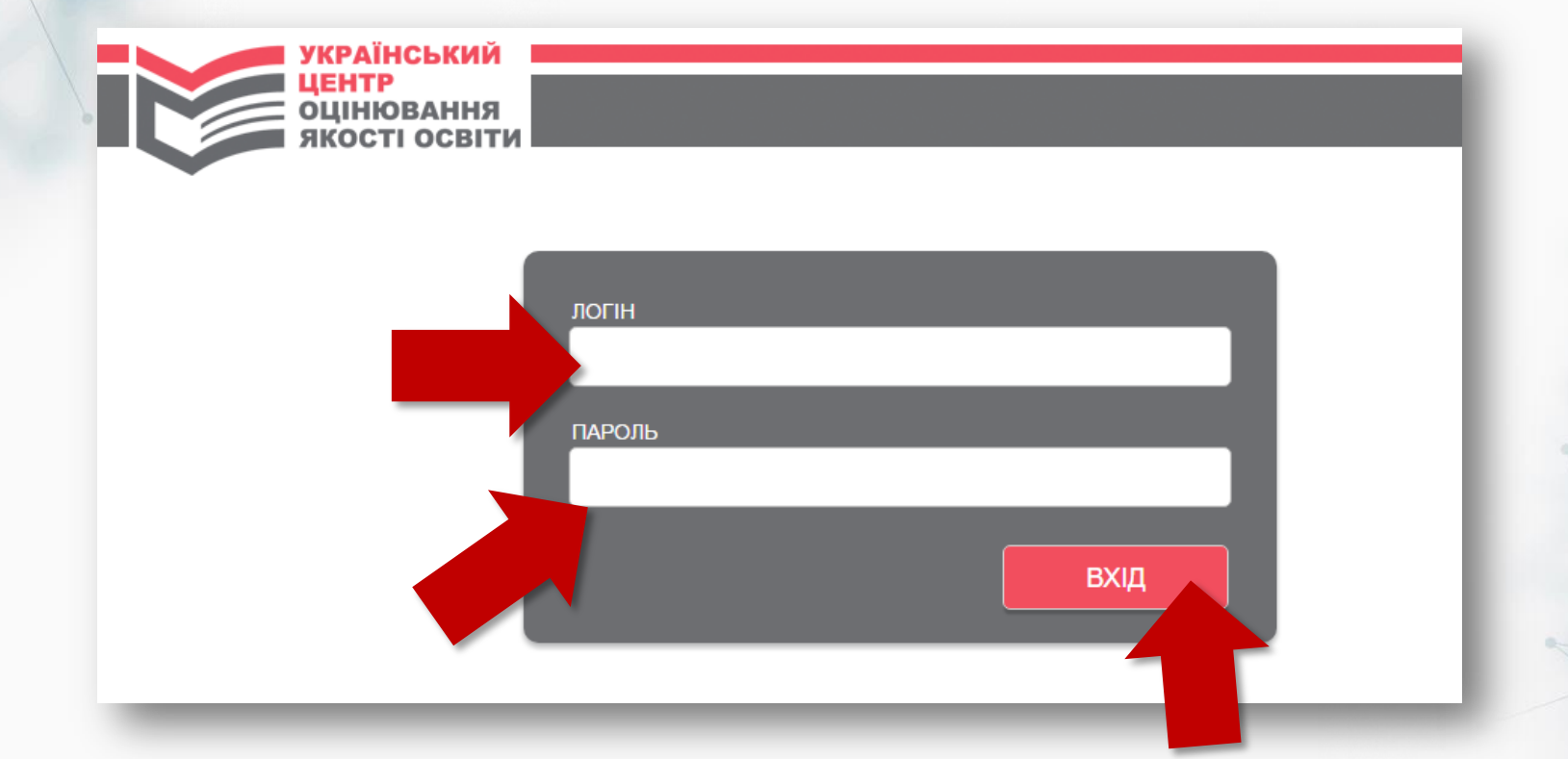

\*У випадку втрати логіну та пароля зверніться до особи, відповідальної за ЗНО у місцевому органі управління освітою, якому підпорядкований навчальний заклад.

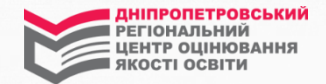

## 3. Ознайомтися із змістом вкладок розділу, які вже працюють.

| ſ | Інформація<br>про заклад | Інформація про<br>регіональний центр | Загальна<br>інформація | Реєстр<br>карток [0] | Списки<br>зареєстрованих [0] | Відомість<br>результатів ДПА | Вихід |  |
|---|--------------------------|--------------------------------------|------------------------|----------------------|------------------------------|------------------------------|-------|--|
|   | 11                       |                                      |                        |                      |                              |                              |       |  |

1. «Інформація про заклад» містить відомості, які Ви оновили/перевірили в грудні 2017 року.

**2.** «Інформація про регіональний центр» містить назву регіонального центру (далі – ДпРЦОЯО), адресу, на яку необхідно відправити комплекти реєстраційних документів випускників, контактний телефон ДпРЦОЯО.

**3. «Загальна інформація»** містить корисні відомості щодо реєстрації (детальніше – слайди 5, 6, 7).

4. «Реєстр карток» надає інформацію про осіб, які, скориставшись реєстраційною формою, розміщеною на сайті УЦОЯО, сформували реєстраційні картки та зазначили, що є випускниками Вашого навчального закладу поточного навчального року (детальніше – слайди 8, 9).

**5.** «Список зареєстрованих» *буде працювати після обробки в ДпРЦОЯО* реєстраційних документів Ваших випускників. Ви зможете побачити перелік тих випускників, документи яких опрацьовані, та номери їхніх сертифікатів.

6. «Відомість результатів ДПА». Вкладка *буде відкрита після визначення результатів* проведення ЗНО та відповідно містити відомості, сформовані УЦОЯО з результатами ДПА, а також інструкції до її завантаження.

3.1. Ознайомтеся з інформацією, наданою у вкладці «Загальна інформація». Вона містить корисні відомості щодо реєстрації та, у зручному форматі, форми, які мають використовувати ЗНЗ. Це: форма <u>СПИСКУ осіб, які проходитимуть ДПА у формі ЗНО</u> (список подається ДпРЦОЯО разом з комплектами реєстраційних документів випускників) та форма <u>КЛОПОТАННЯ</u> щодо реєстрації випускників, які мали отримати паспорт, але не отримали його з поважних причин.

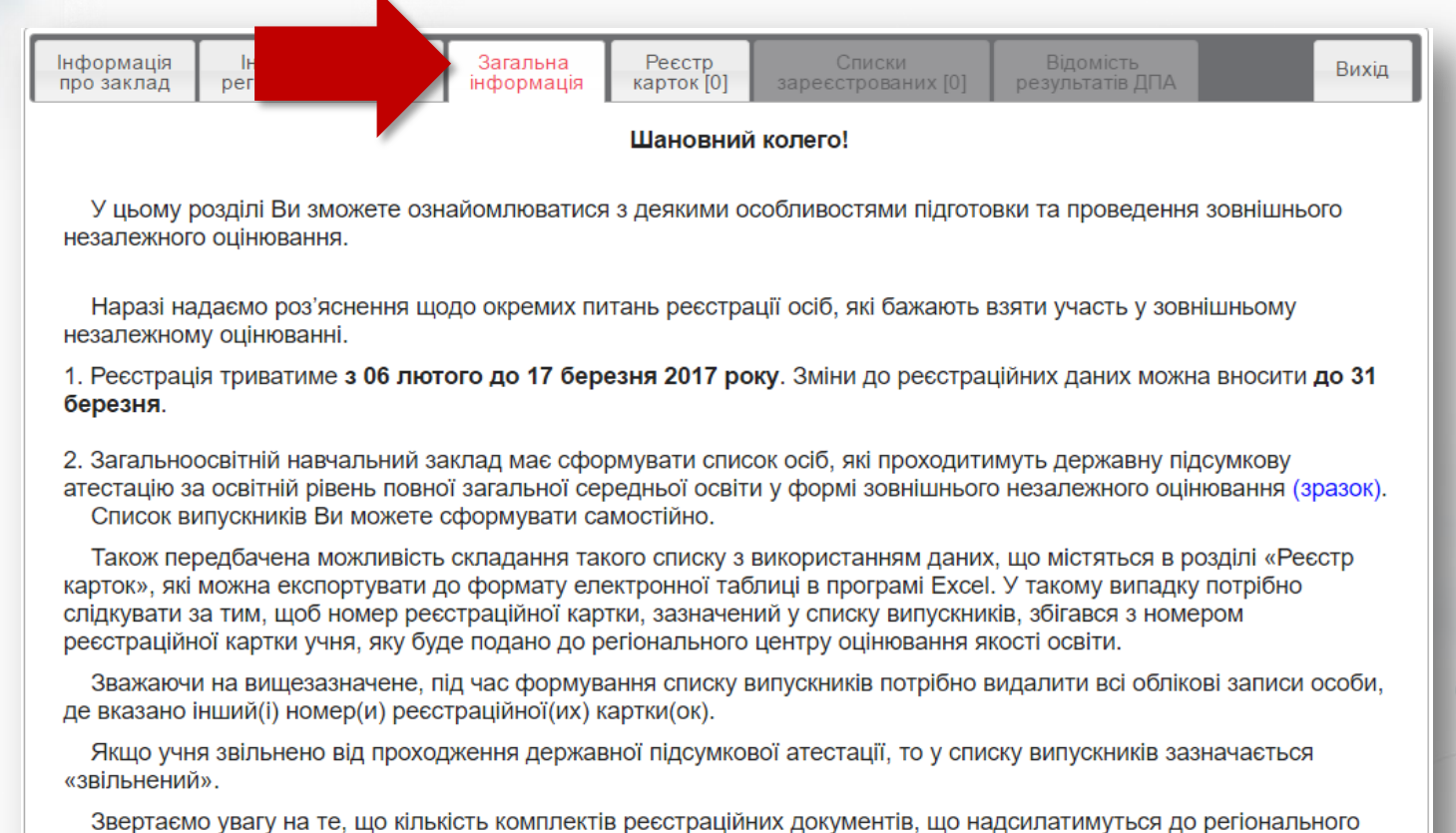

Звертаємо увагу на те, що кількість комплектів реєстраційних документів, що надсилатимуться до регіонального центру оцінювання якості освіти, має відповідати кількості учнів, зазначених у списку випускників.

3. Загальноосвітній навчальний заклад має подати клопотання до регіонального центру оцінювання якості освіти щодо реєстрації випускників старшої школи (зразок), яким станом на 01 вересня 2016 року виповнилося 16 років та які на час реєстрації не отримали паспорт громадянина України. У клопотанні має бути вказана причина, через яку учень не зміг отримати паспорт громадянина України.

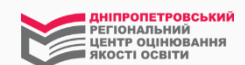

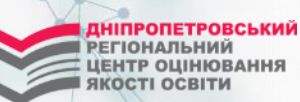

## Додаток 4

до Порядку проведення зовнішнього

незалежного оцінювання результатів

навчання, здобутих на основі повної

загальної середньої освіти

(підпункт 1 пункту 9 розділу IV)

Кутовий штамп навчального закладу регіональний центр оцінювання якості освіти

(у разі відсутності в навчальному закладі кутового штампа список оформлюється на офіційному бланку)

## список

осіб, які проходитимуть державну підсумкову атестацію за освітній рівень повної загальної середньої освіти у формі зовнішнього незалежного оцінювання

(найменування навчального закладу) Назви навчальних предметів, результати зовнішнього незалежного оцінювання з яких Номер N₂ зараховуються як Прізвище Ім'я По батькові реєстраційної з/п оцінки за державну картки підсумкову атестацію

Комплекти реєстраційних документів у кількості \_\_\_\_\_ додаються.

Директор

(підпис)

(ініціали, прізвище)

М.П.(за наявності)

Форма СПИСКУ осіб, які проходитимуть ДПА за освітній рівень повної загальної середньої освіти у формі ЗНО.

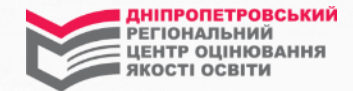

\_\_\_\_\_ регіональний центр оцінювання якості освіти

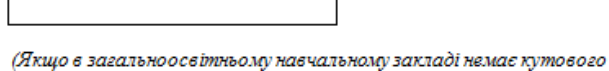

(якщо в заесленовсевняющу на чаленому заклаві немає кутової штампа, клопотання оформляється на офіційному бланку)

Клопотання

Адміністрація

(повне найменування навчального закладу) просить зареєструвати для участі в зовнішньому незалежному оцінюванні 2017 року учня/ученицю 11 класу

(прізвище, ім'я, по батькові, дата народження) за свідоцтвом про народження

у зв'язку з \_\_\_\_\_

(описати ситуацію, що склалася)

Директор

(підпис)

(ініціали, прізвище)

(номер та серія свідоцтва про народження)

М.П.

Форма <u>КЛОПОТАННЯ</u> щодо реєстрації випускників, яким станом на 1 вересня 2016 року виповнилося 16 років та які на час реєстрації не отримали паспорт громадянина України

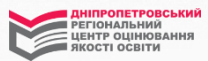

3.2. За допомоги вкладки «Реєстр карток» можна сформувати реєстр у форматі Ехсеl, відредагувати його\* та використати для формування <u>СПИСКУ осіб, які</u> <u>проходитимуть ДПА за освітній рівень повної загальної середньої освіти у формі ЗНО</u> <u>свого навчального закладу</u> (за формою, що продемонстрована на слайді 6). \*Інформація про випускників, які сформували більше однієї реєстраційної картки, буде зазначена в реєстрі відповідно до кількості сформованих карток; необхідно видалити зайві записи - відредагувати список відповідно до номерів реєстраційних карток, наданих випускниками у паперовому вигляді. У реєстрі також можуть бути ПІБ осіб, які вказали Ваш навчальний заклад помилково, тому потрібно видалити їх дані з Ехсеl реєстру.

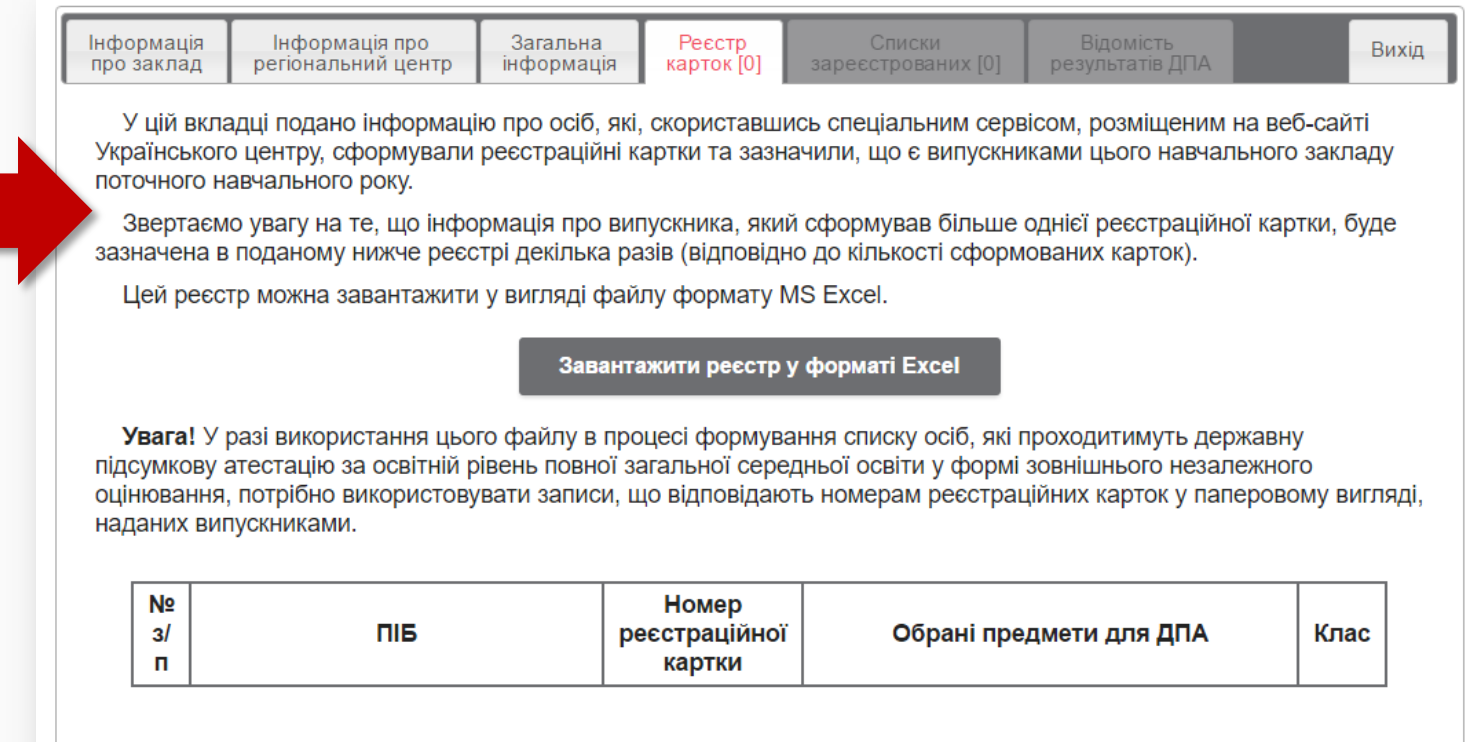

|                                                                                                    |                                                  |          |             | СПИСОК                           |                                                                                                    |                      |  |  |  |  |  |
|----------------------------------------------------------------------------------------------------|--------------------------------------------------|----------|-------------|----------------------------------|----------------------------------------------------------------------------------------------------|----------------------|--|--|--|--|--|
| осіб, які проходитимуть державну підсумкову атестацію за освітній рівень повної загальної середньої освіти у формі<br>зовнішнього незалежного оцінювання |                                                  |          |             |                                  |                                                                                                    |                      |  |  |  |  |  |
| Комунальний заклад освіти "Середня загальноосвітня школа №                                                                                               |                                                  |          |             |                                  |                                                                                                    |                      |  |  |  |  |  |
|                                                                                                    | (найменування навчального закладу)               |          |             |                                  |                                                                                                    |                      |  |  |  |  |  |
| №<br>з/п                                                                                                    | Прізвище                                         | Ім'я     | По батькові | Номер<br>реєстраційної<br>картки | Назви навчальних предметів, результати зовнішнього<br>незалежного оцінювання з яких зараховуються як оцінки за<br>державну підсумкову атестацію |                      |  |  |  |  |  |
|                                                                                                    |                                                  |          |             |                                  |                                                                                                    |                      |  |  |  |  |  |
|                                                                                                    |                                                  |          |             |                                  |                                                                                                    |                      |  |  |  |  |  |
|                                                                                                    | Комплекти реєстраційних документів у кількості , |          |             |                                  |                                                                                                    |                      |  |  |  |  |  |
|                                                                                                    |                                                  |          |             |                                  |                                                                                                    |                      |  |  |  |  |  |
|                                                                                                    | Липектор                                         |          |             |                                  |                                                                                                    |                      |  |  |  |  |  |
|                                                                                                    | Apertop                                          | (підпис) |             |                                  |                                                                                                    | (ініціали, прізвище) |  |  |  |  |  |
|                                                                                                    |                                                  |          |             |                                  |                                                                                                    |                      |  |  |  |  |  |
|                                                                                                    |                                                  |          |             |                                  |                                                                                                    |                      |  |  |  |  |  |
|                                                                                                    |                                                  |          |             |                                  |                                                                                                    |                      |  |  |  |  |  |

Реєстр у форматі Excel, який можна редагувати

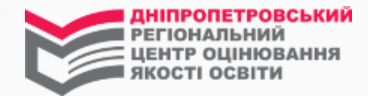

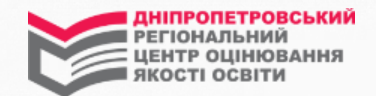

## Бажаємо успіху та дякуємо за увагу!